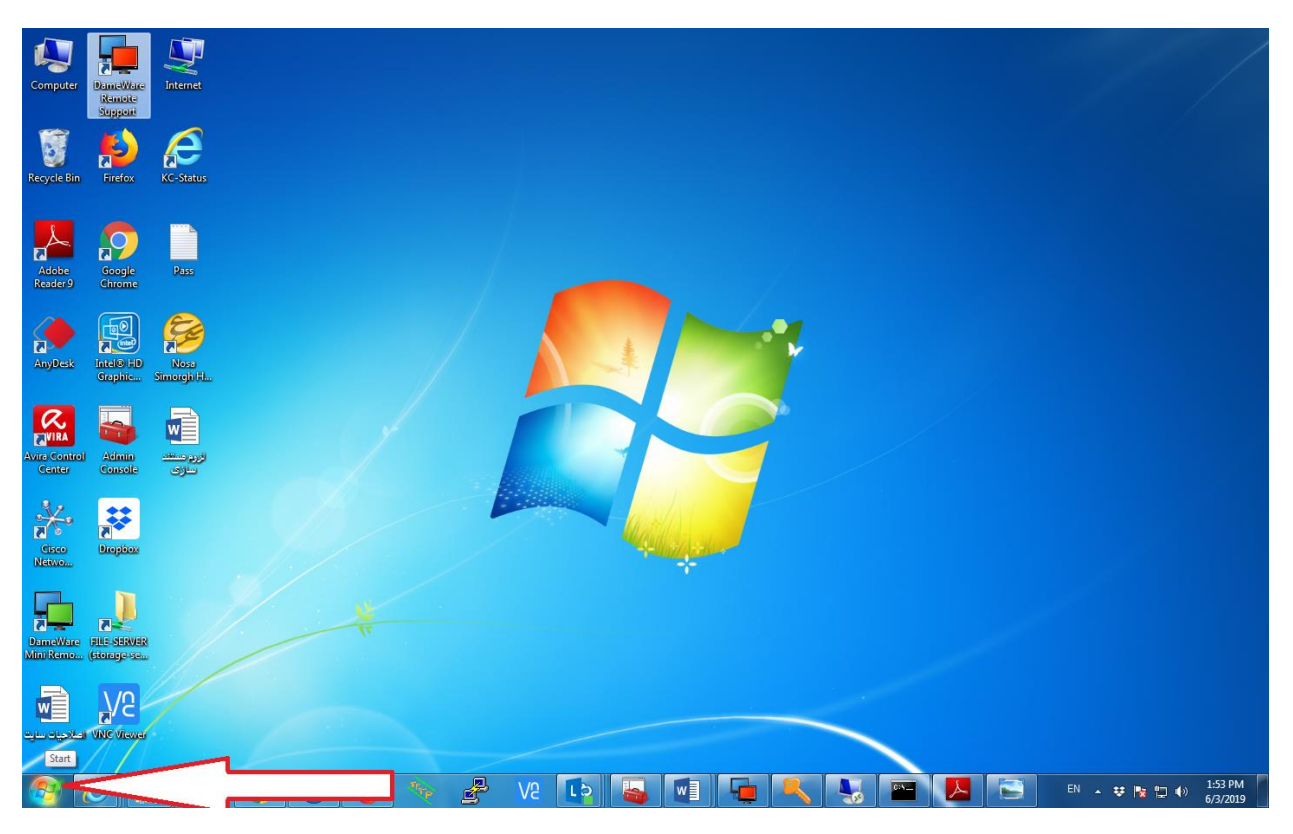

## در قسمت search programs and files، عبارت Run را تایپ کنید

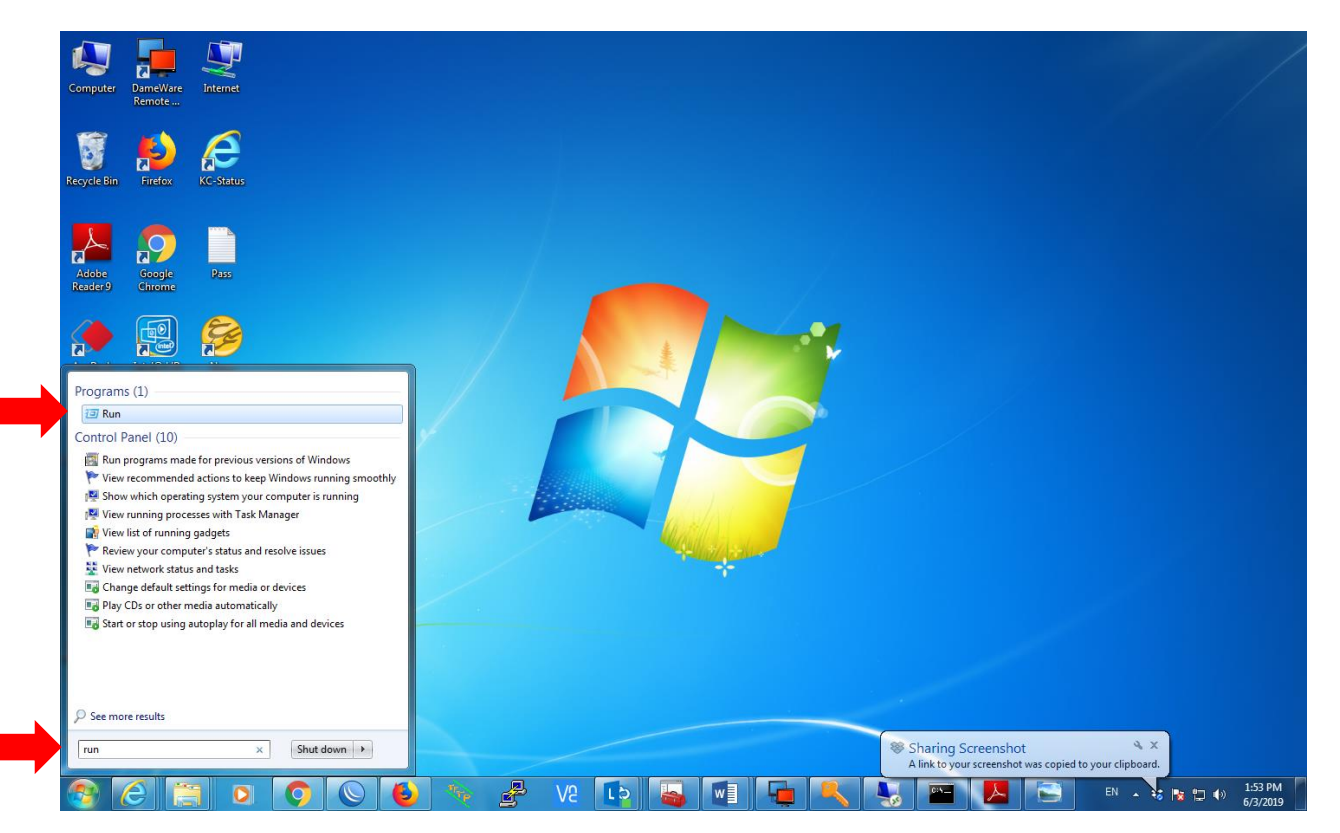

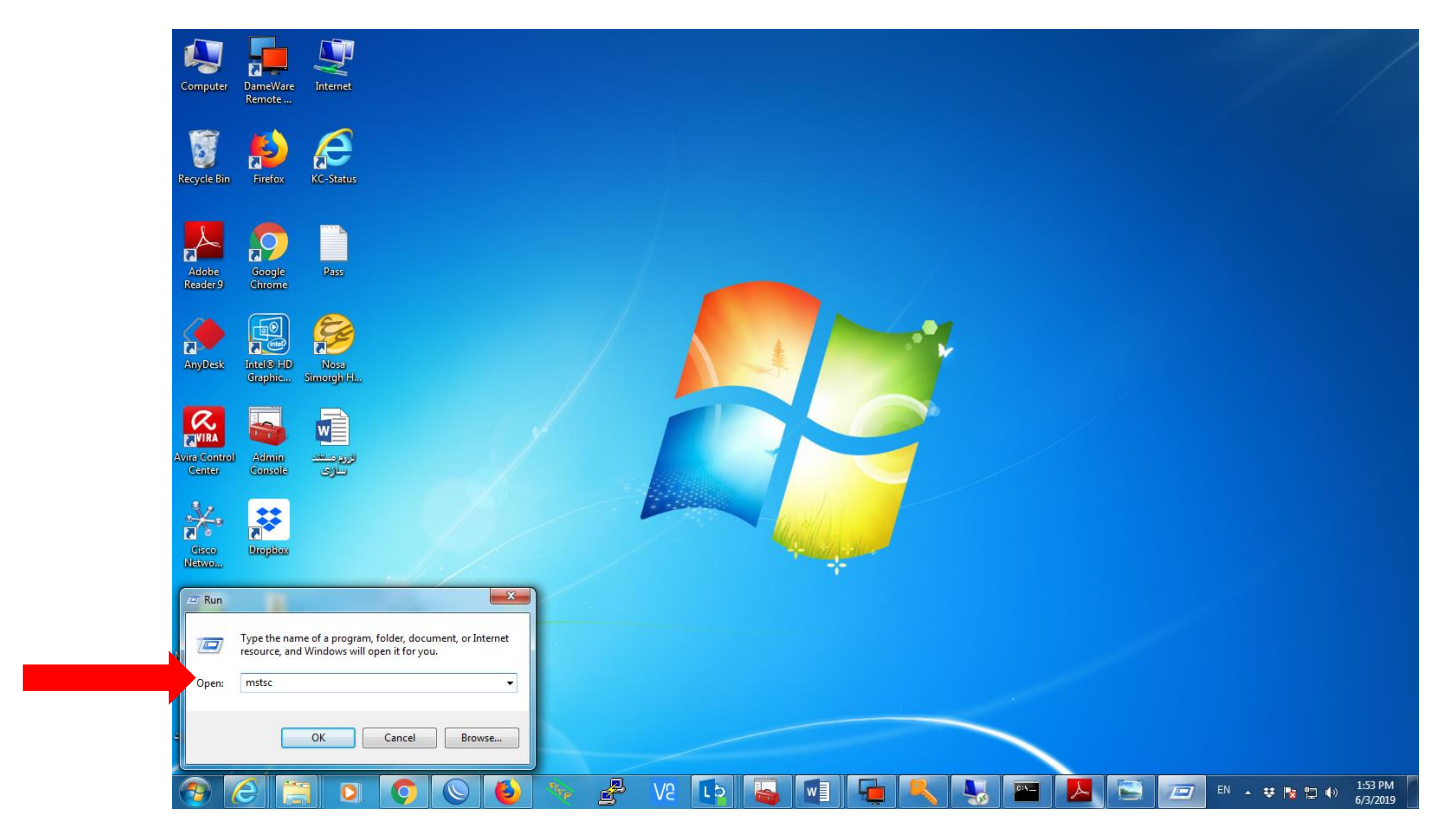

در پنجره باز شده آدرس IP که به شما داده شده است را وارد نمایید و connect را بزنید.:

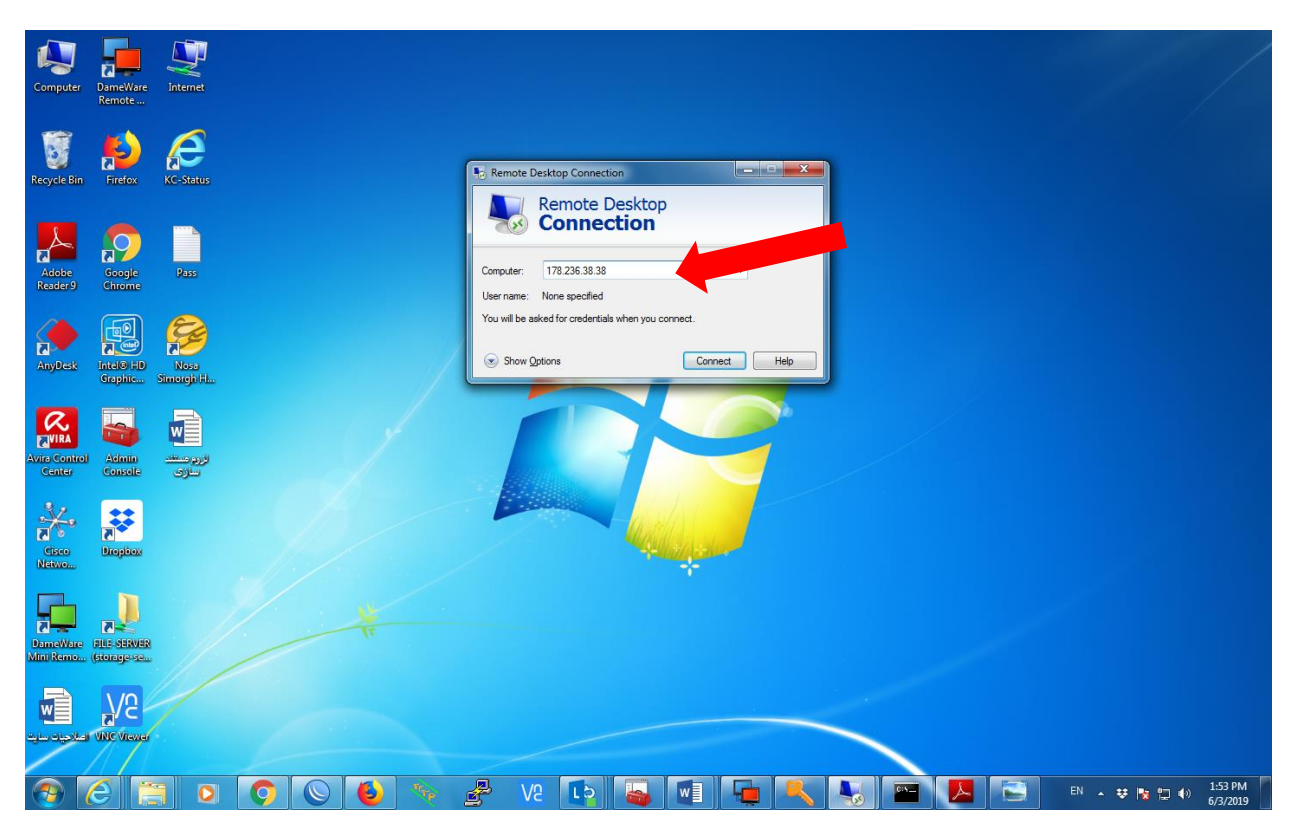

در پنجره ای که باز می شود، نام کاربری و پسورد ورود به ویندوز را بزنید.

نام کاربری به صورت زیر وارد گردد: username@tooss-ab.com

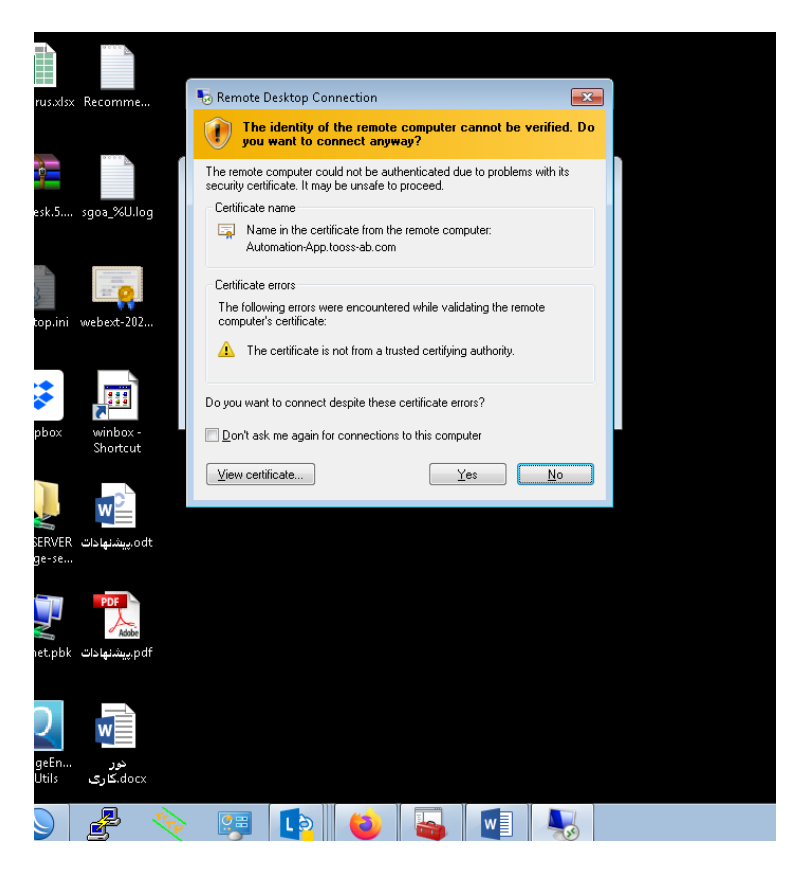

کمی صبر کنید تا ارتباط ریموت برقرار گردد.

توجه داشته باشید در حالت استفاده از ریموت، از VPN برای اتصال به اینترنت **استفاده نکنید** زیرا منجر به قطع ارتباط ریموت شما میگردد.

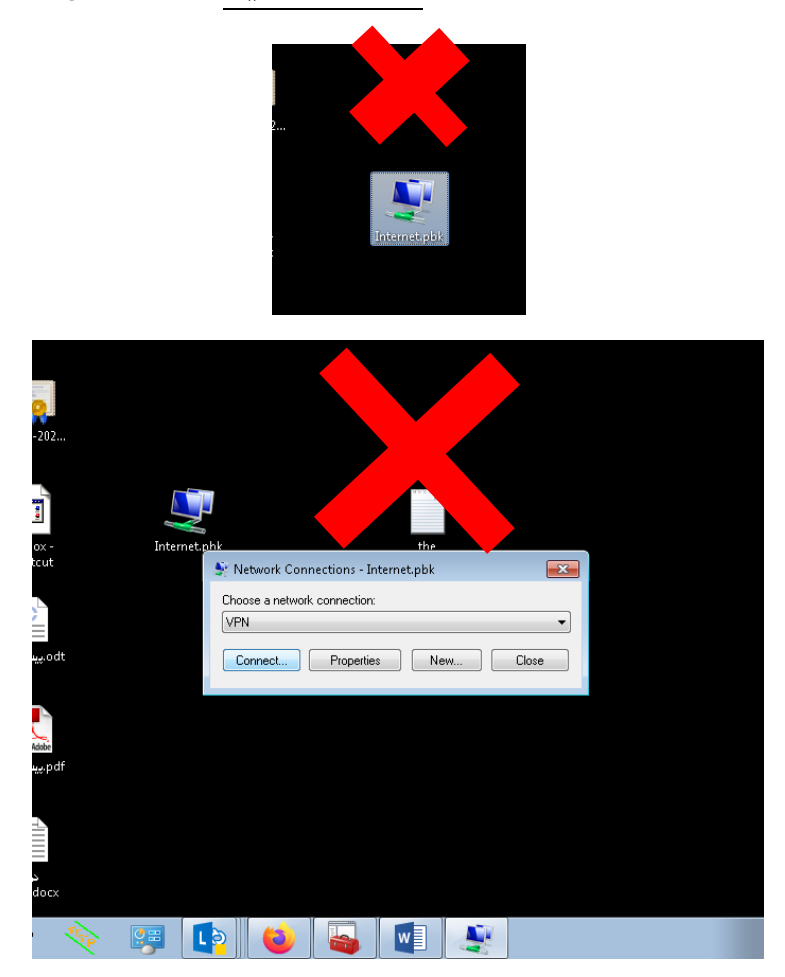